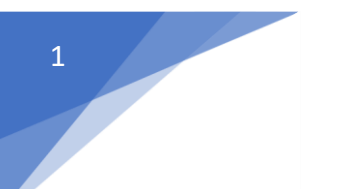

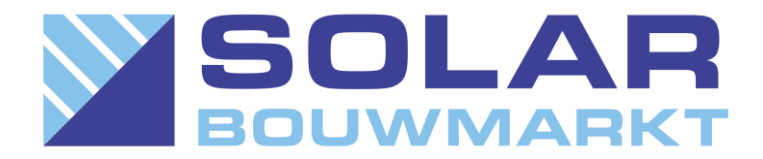

# Hoe registreer ik mijn Growatt omvormer?

Het registreren van de monitoring bij Growatt is niet bepaald eenvoudig gemaakt door de fabrikant. Wij hopen dat dit stappenplan, aangeboden door Solar Bouwmarkt, je helpt dit iets eenvoudiger te maken.

De eerste stappen werken het eenvoudigste via een smartphone of tablet. Eventuele extra instellingen kan je later doen via de PC.

**Stap 1:** Download de ShinePhone app op uw smartphone of tablet.

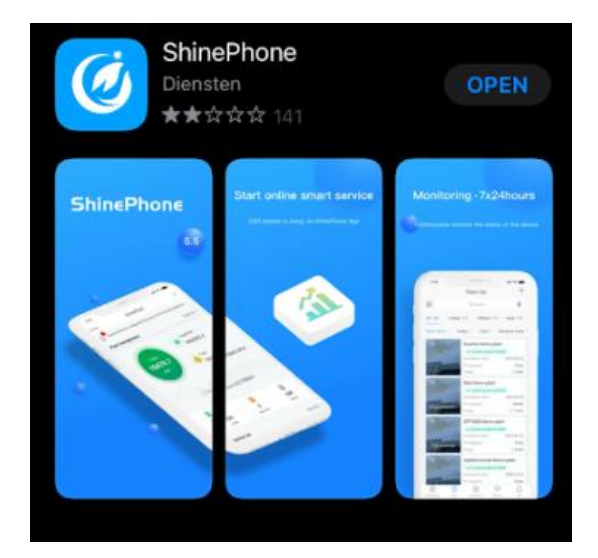

Stap 2: Open de app en druk op Registreren

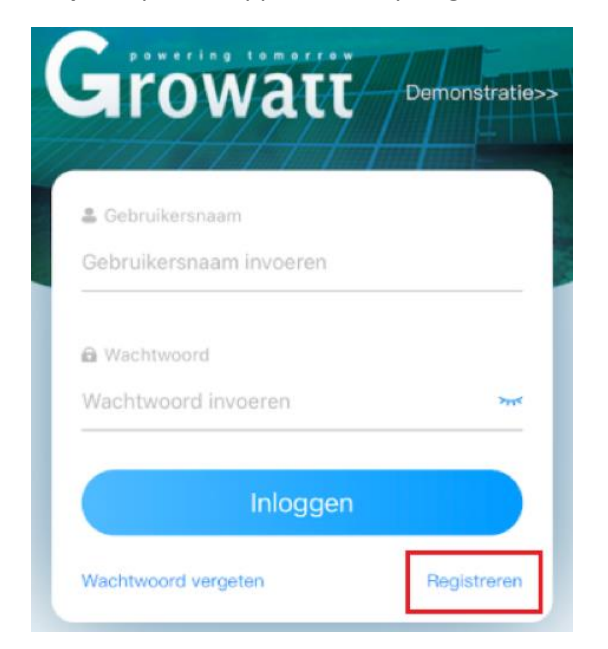

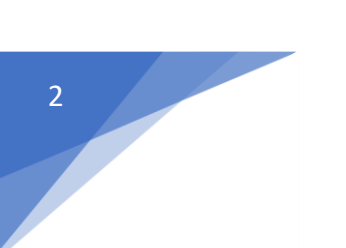

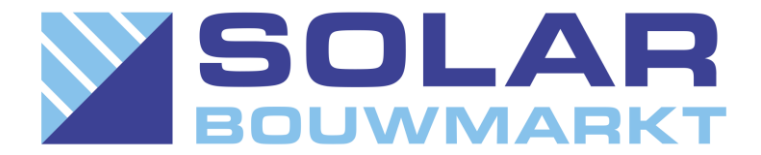

#### Stap 3: uw account aanmaken

| Land:                | Vul hier het land in waar u de omvormer hangt.                                                                                                    |  |
|----------------------|----------------------------------------------------------------------------------------------------|--|
| Gebruikersnaam:      | Verzin een (unieke) gebruikersnaamnaam. Deze heeft u later nodig om in te loggen.                                                                                                    |  |
| Wachtwoord:          | Maakt uw persoonlijke wachtwoord aan                                                                                                    |  |
| Wachtwoord herhalen: | Herhaal uw persoonlijke wachtwoord                                                                                                    |  |
| Telefoon:            | Uw telefoonnummer                                                                                                    |  |
| Email:               | Vul hier uw email in waarop u wil registreren                                                                                                    |  |
| Installatiecode:     | Als u een omvormer bij solar-bouwmarkt heeft gekocht dan is deze te<br>vinden op de doos. Staat deze er niet op dan kunt u ons bellen op 036-<br>2002116. Heb je je omvormer elders gekocht? Vraag dan je eigen<br>leverancier om een installatiecode. |  |

| Vorige                                                                                                    | Registreren                                          | Vorige Registreren                                                                                                  |  |  |
|----------------------------------------------------------------------------------------------------|------------------------------------------------------|----------------------------------------------------------------------------------------------------|--|--|
| Current server address:server.growatt.com                                                                           |                                                      | Current server address:server.growatt.com                                                                           |  |  |
| * 🎯 Land                                                                                                    | Netherlands                                          | * 🛞 Land Netherlands                                                                                                |  |  |
| *  Gebruikersnaan                                                                                                   | n Solarbouwmarkt                                     | <ul> <li>Gebruikersnaam Solarbouwmarkt</li> </ul>                                                                   |  |  |
| <ul> <li>Wachtwoord</li> </ul>                                                                                      |                                                      | * 💼 Wachtwoord                                                                                                    |  |  |
| * 🗟 Wachtwoord herhalen                                                                                             |                                                      | • 📾 Wachtwoord<br>herhalen                                                                                          |  |  |
| 📞 Telefoon                                                                                                    | 0362002116                                           | L Telefoon 0362002116                                                                                               |  |  |
| • 📓 Email                                                                                                    | Info@solar-shops.nl                                  | * 🖀 Email Info@solar-shops.nl                                                                                       |  |  |
| • 📃 Installatiecode                                                                                                 | Voer installatiecode in                              | • 📃 Installatiecode Voer installatiecode in                                                                         |  |  |
| U kunt de installatiecode vind                                                                                      | den via het OSS-account van het installatieprogramma | U kunt de installatiecode vinden via het OSS-account van het installatieprogramma                                   |  |  |
| Registreer OSS-account op http://oss.growatt.com/login?lang<br>=en of neem contact op met +31(0)850409967 voor hulp |                                                      | Registreer OSS-account op http://oss.growatt.com/login?lang<br>=en of neem contact op met +31(0)850409967 voor hulp |  |  |
| Ga akkoord met de gebruikersovereenkomst                                                                            |                                                      | Ge akkoord met de gebruikersovereenkomst                                                                            |  |  |
| Registreren                                                                                                    |                                                      | Registreren                                                                                                    |  |  |

Heb je alles ingevuld? Vergeet dan niet het vinkje: ga akkoord met de gebruikersovereenkomst aan te vinken. Daarna Drukt u op Registreren. Je hebt nu een account aangemaakt!

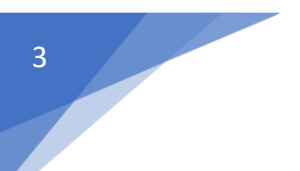

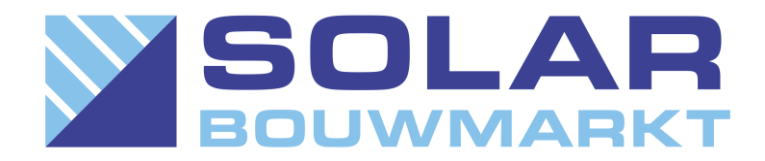

#### Stap 4:

In het volgende scherm ga je de installatie toevoegen aan je account.

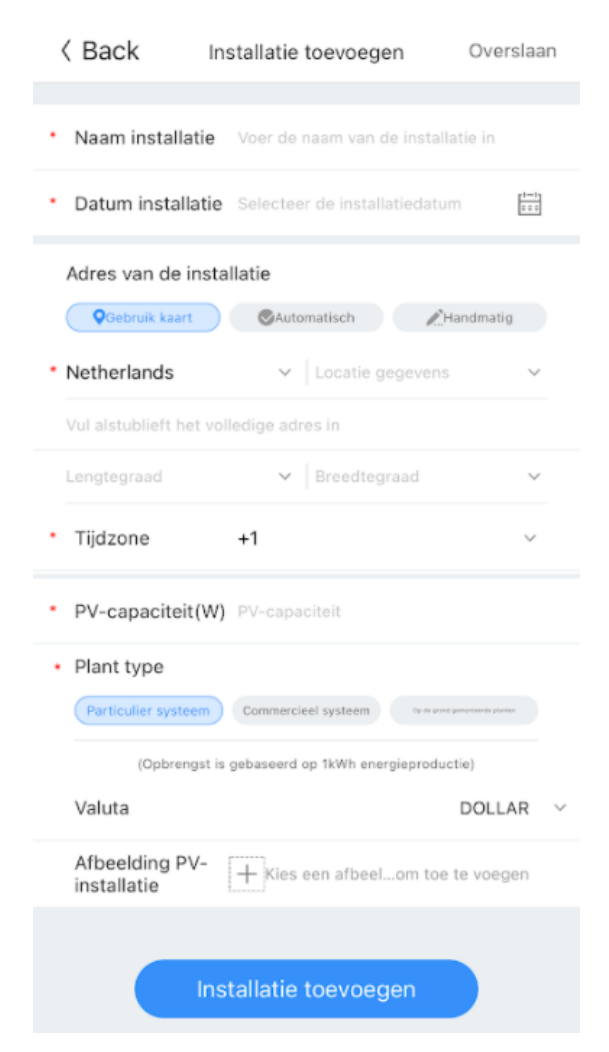

Vul de invulvelden in!

| Naam installatie:          | Geef je installatie een (unieke) naam, bijvoorbeeld postcode-huisnr. |
|----------------------------|----------------------------------------------------------------------|
| Datum installatie:         | de datum dat je de installatie in gebruik hebt genomen               |
| Adres van de installatie:  | Wat is het adres van de installatie                                  |
| PV capaciteit(w):          | aantal panelen x het wattpiek vermogen van 1 paneel                  |
| Plant type:                | Op wat voor pand liggen de zonnepanelen?                             |
| Valuta:                    | Zet dit om naar EURO tenzij u in het buitenlands heeft geïnstalleerd |
| Afbeelding PV-installatie: | Eventueel een mooie foto van uw zonnepanelen.                        |

Klik dan op Installatie toevoegen.

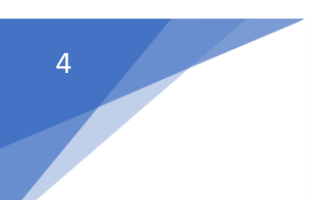

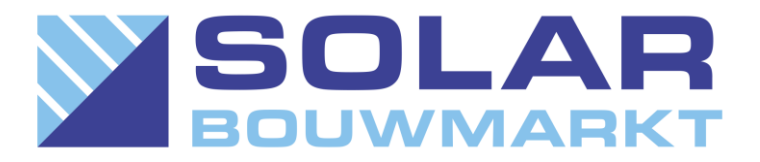

### Stap 5:

Nu ga je de datalogger aan je installatie toevoegen

| < Back           | Datalogger toevoegen                      | Overslaan     |
|------------------|-------------------------------------------|---------------|
| Voer het serie   | nummer en de controlecode in van d        | le datalogger |
|                  | Serienummer Controleer code(CC)           |               |
| Serienummer      | Voer datalogger SN in                     | Scannen       |
| Controleer code: | Voer de controlecode van de datalogger in |               |
|                  |                                           |               |
|                  | Ja                                        |               |

Scan of type het serienummer van de datalogger in. Deze is te vinden op de datalogger zelf of op het doosje waar hij in is geleverd. Daarna vul je de (CC) check code in en druk u op Ja.

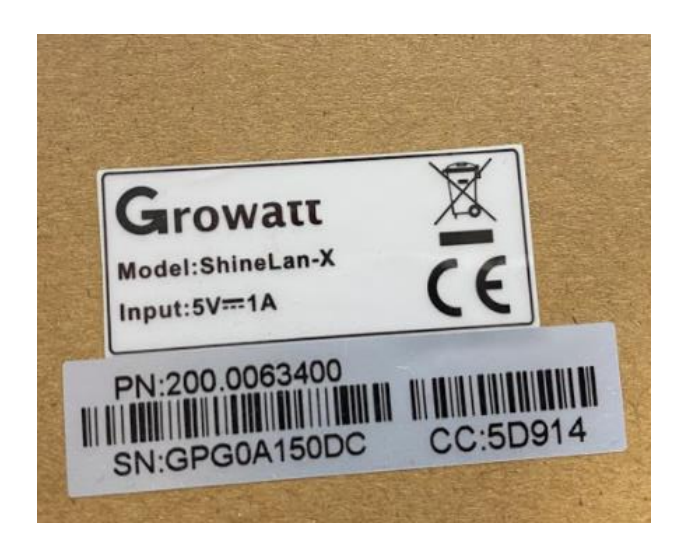

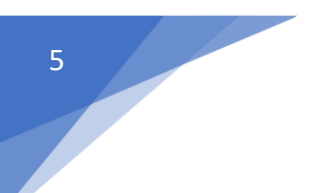

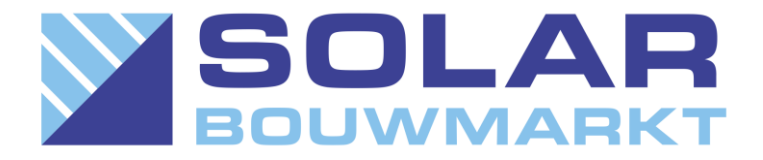

## Stap 6:

Klik onderin de app op overzicht en je ziet jouw systeemopbrengst en status.

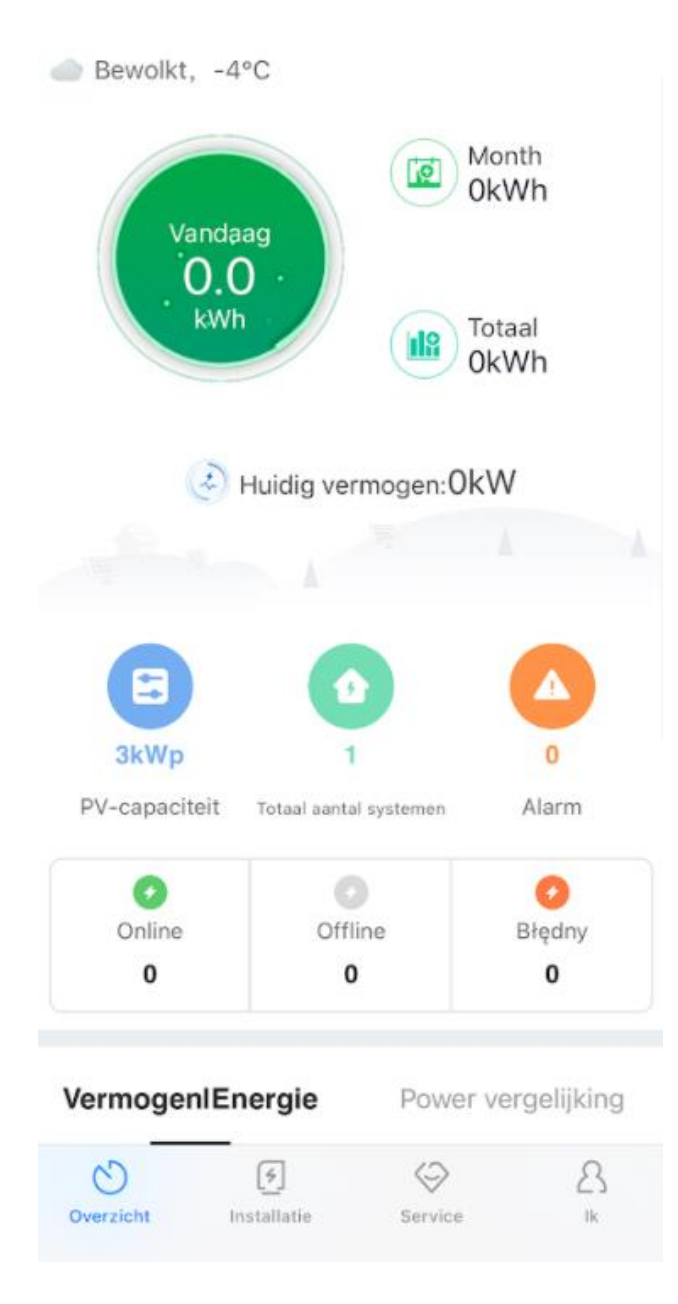

Alle cijfers staan waarschijnlijk nog op nul. Geen stress! Als je even geduld hebt zal de eerste data vanzelf binnen komen.

Heb je nog vragen of opmerkingen? Bel of e-mail ons dan gerust.

Het support team van Solar Bouwmarkt wenst je heel veel zonuren!